## **Comment puis-je m'assurer que la Smart TV Satellite est installée correctement sur mon PC?**

Nous vous recommandons d'abord de procédé à l'installation en utilisant la plus récente version du pilote disponible sur notre site support.

Une fois connectée et installée, la Smart TV devrait normalement apparaître au niveau du **Gestionnaire de Périphérique :** 

- Faites un clique-droit sur l'icône Poste de Travail sur votre bureau et sélectionnez Propriétés
- <u>Pour Windows 98 et ME</u>: Sélectionnez l'onglet Gestionnaire de Périphérique
- **Pour Windows 2000 et XP :** Sous l'onglet **Matériel**, cliquez sur **Gestionnaire de Périphérique**

Les éléments suivants devraient apparaîtres :

| 🕖 Contrôleurs audio, vidéo et jeu                           |   |
|-------------------------------------------------------------|---|
| 🕘 Codecs audio                                              |   |
|                                                             |   |
| — Ø, Périphériques de capture vidéo hérités                 |   |
|                                                             |   |
| 🥏 🧑 Pilotes audio hérités                                   |   |
| 🥏 🧐 Smart TV Sat Audio Controller                           |   |
| 🧶 🧑 Smart TV Sat Video Controller                           |   |
| Contrôleurs de bus USB                                      |   |
| Concentrateur USB racine                                    |   |
| Concentrateur USB racine                                    |   |
| 🛛 🚔 Concentrateur USB racine                                |   |
| 🛛 🚔 Concentrateur USB racine                                |   |
| - 🕰 Contrôleur hôte étendu USB VIA                          |   |
| 🚽 🛶 Contrôleur hôte universel USB Rev 5 ou 🛛 ultérieur VI   | A |
| 🚽 🛶 🕰 Contrôleur hôte universel USB Rev 5 ou 🛛 ultérieur VI | A |
| 🔄 🚔 Contrôleur hôte universel USB Rey 5 ou -ultérieur VI    | A |
| Périphérique USB composite                                  |   |
|                                                             | _ |
| 🛛 🖾 Périphériques d'interface utilisateur (HID)             |   |
| Périphérique d'interface utilisateur USB                    |   |
|                                                             |   |

NOTE : il est possible que plusieurs autres **Périphérique USB Composite** ou **Interface Utilisateur USB**, si des composantes tel une manette de jeu ou une webcam sont connectés à votre ordinateur.